## Kurushima Kaikyo Tidal Current Information

User Manual

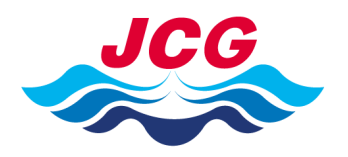

Coastal Surveys Devision

Hydrographyic & Oceanographic Department,

JAPAN COAST GUARD

#### <Introduction>

This manual explains how to use the web-site "Kurushima Kaikyo Tidal Current Information".

This web-site displays the prediction of tidal current in Kurushima Kaikyo on arbitrary time.

## <u>The prediction estimated from analytical result of tidal simulation is sometimes</u> <u>different from the actual currents which influenced with sea and weather conditions.</u>

#### < Necessary version of OS and Web-browser software >

```
*Personal computer
```

Internet ExplorerVersion 8 or upper versionGoogle ChromeVersion 33.0 or upper versionSafariVersion 5.1.78 or upper version

#### \*Mobile devices

< Operation system software > Andrid Smartphone (Andrid Ver4.2 or upper version) Andrid Tablet (Andrid Ver4.4 or upper version) i OS 6 or upper version

< Web browser >

Google Chrome Version 35.0 or upper version

#### 1. Description of the area selection page

< The area selection page >

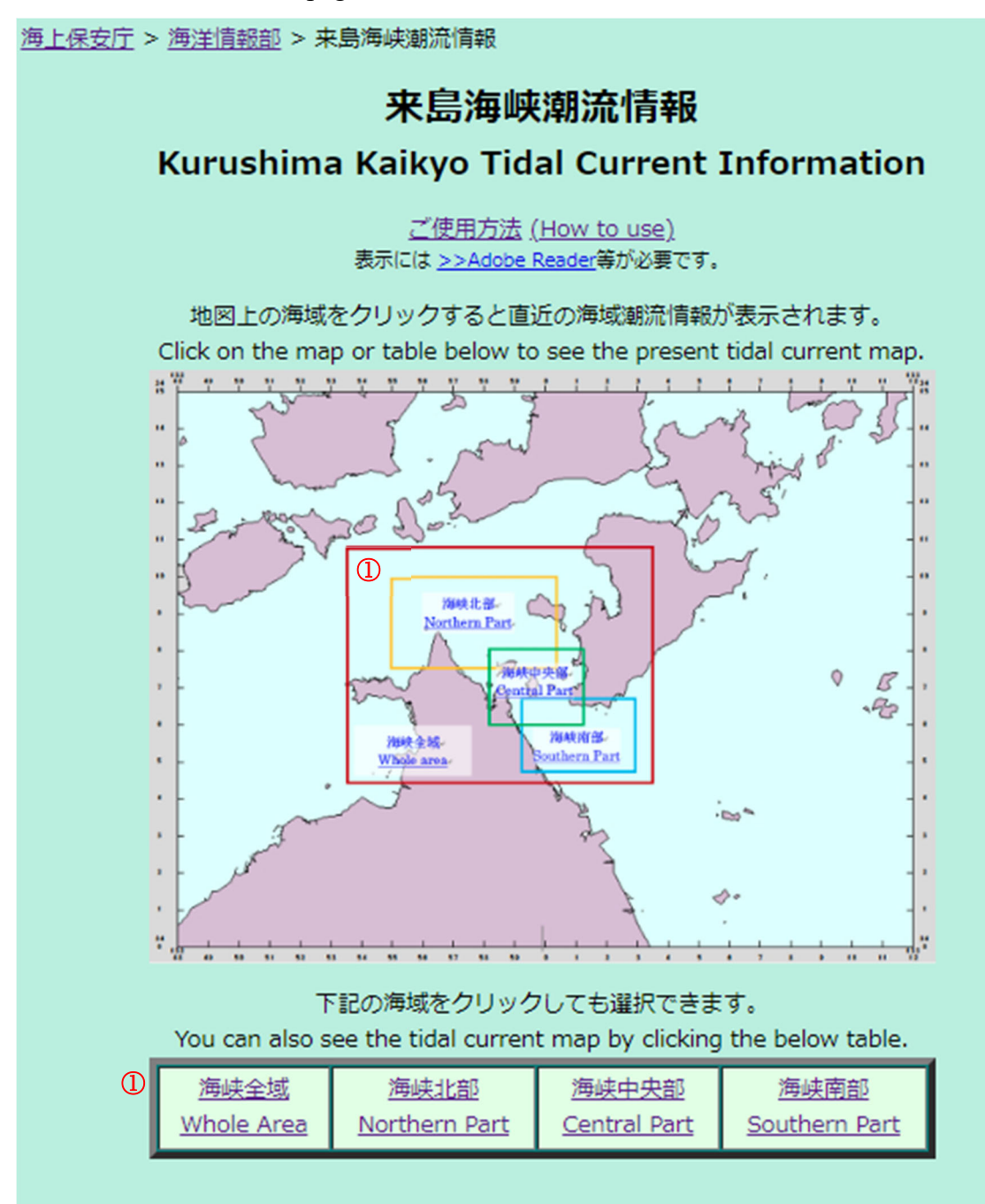

 $\mathbf{2}$ 

## <Description of each function>

**(1)** Selection of area by the map

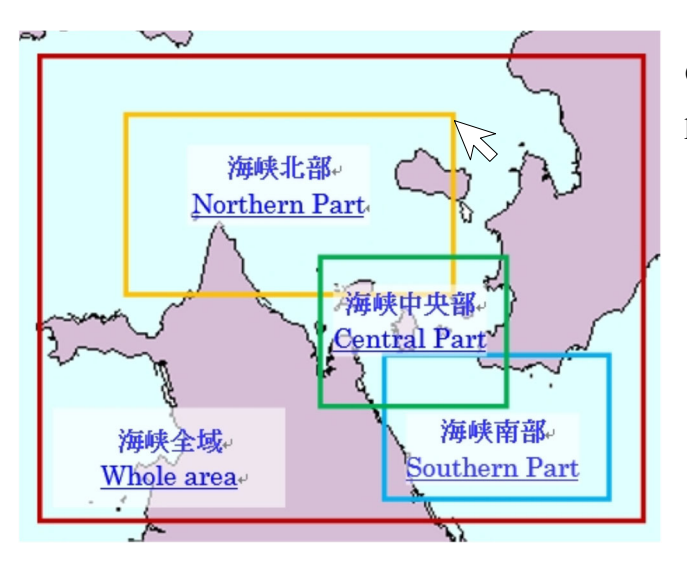

Click on the map to display tidal current prediction page.

## **2** Selection of area by clicking the table

Tidal current prediction page also can be displayed by clicking the table on the bottom of the selection page.

| 下記の海域をクリックしても選択できます。<br>You can also see the tidal current map by clicking the below table. |                         |                      |                     |                      |  |
|---------------------------------------------------------------------------------------------|-------------------------|----------------------|---------------------|----------------------|--|
|                                                                                             | <u>海峡全域</u>             | <u>海峡北部</u>          | <u>海峡中央部</u>        | <u>海峡南部</u>          |  |
|                                                                                             | Whole Area <sub>公</sub> | <u>Northern Part</u> | <u>Central Part</u> | <u>Southern Part</u> |  |

#### 2. Description of the tidal current prediction page

Tidal current prediction page can be displayed by selecting the area on the area selection page. Firstly displayed tidal current information map is automatically selected from your access time.

The arrows and colored-colors on the map indicates direction and speed of the tidal current, respectively.

< The tidal current information page >

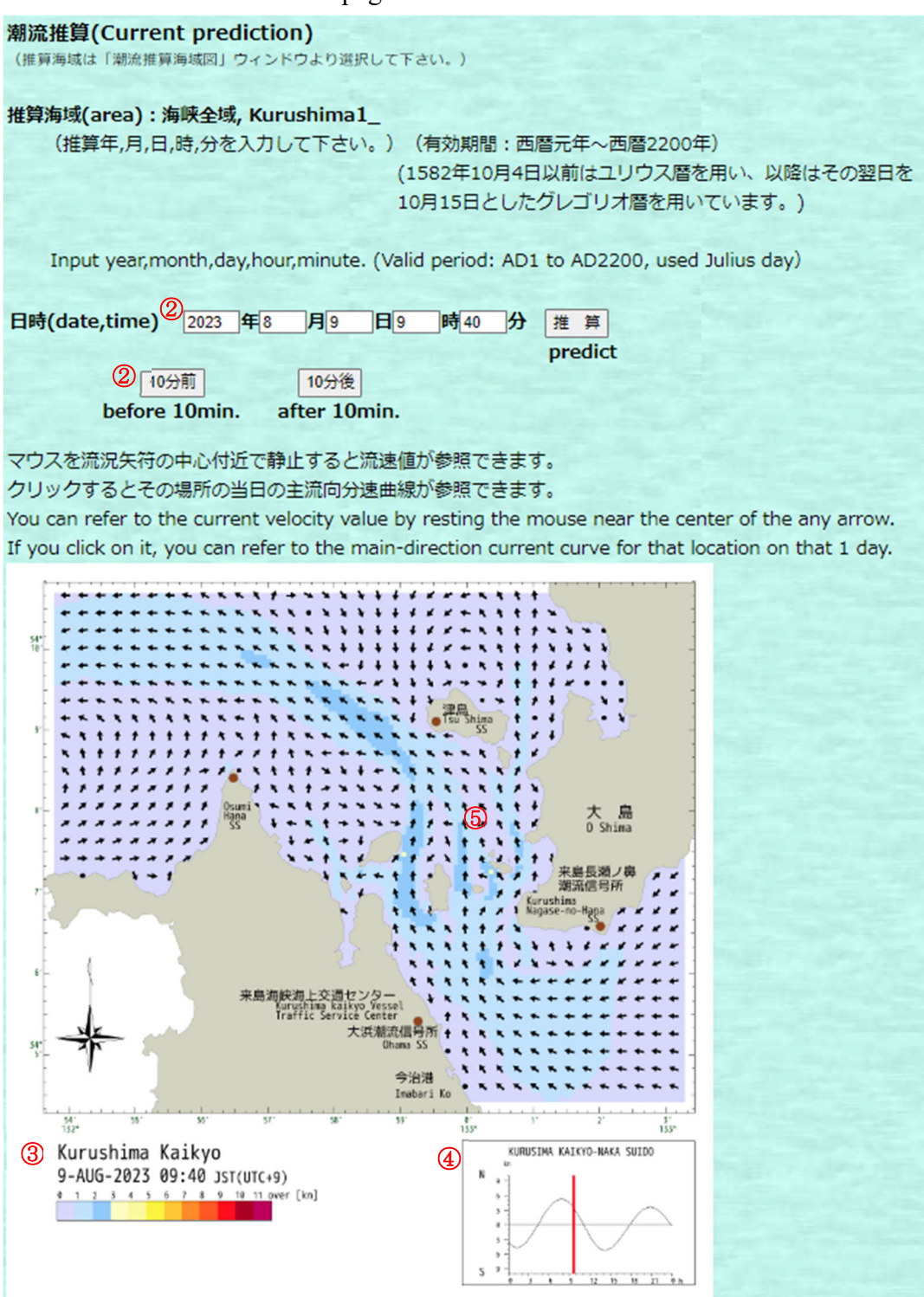

## <Description of each function>

## **1** Time selection

Select time on dropdown lists and click "view" to display tidal current information map at your selected time.

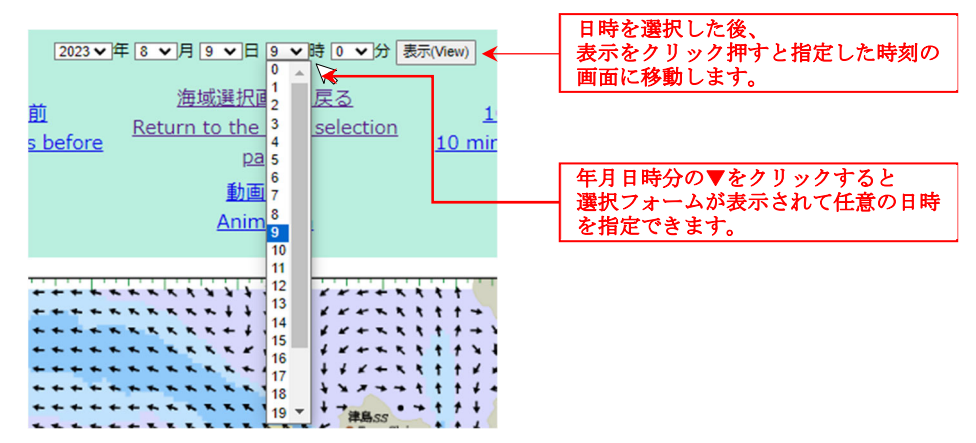

# **②** To display the tidal current information map of the time before or after 10 minutes from the time of the present map.

Click the link "10 minutes before" and "10 minutes after" to display tidal current information map of the time before or after 10 minutes from the time of the present map.

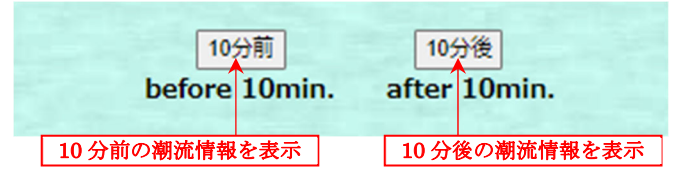

## **③** Displayed time and color chart on the map below

Displayed time indicates the time of the viewing tidal current map.

Color scale indicates speed of the tidal current. The colors are different in every 1 knot

| Kurushima Kaikyo <          | 海峡名を表示                    |
|-----------------------------|---------------------------|
| 9-AUG-2023 09:40 JST(UTC+9) | 表示している画面の日時(日本標準時)        |
|                             | 潮流情報画面のカラーコンタの流速ランクを示します。 |

## **(4)** The plot of time series for tidal current speed at NAKASUIDO

The below plot indicates day time series of the speed of predicted tidal current at prediction point "Kurushima Kaikyo Nakasuido" which is published in the "TIDE TABLES". Red line indicates the time of your viewing tidal current information map.

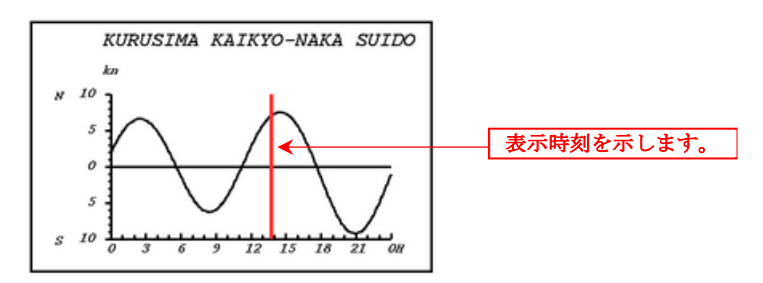

## **(6)** To display tidal current speed

Keep the cursor on the arrows on tidal current information map to display the speed of tidal current at the location on the map.

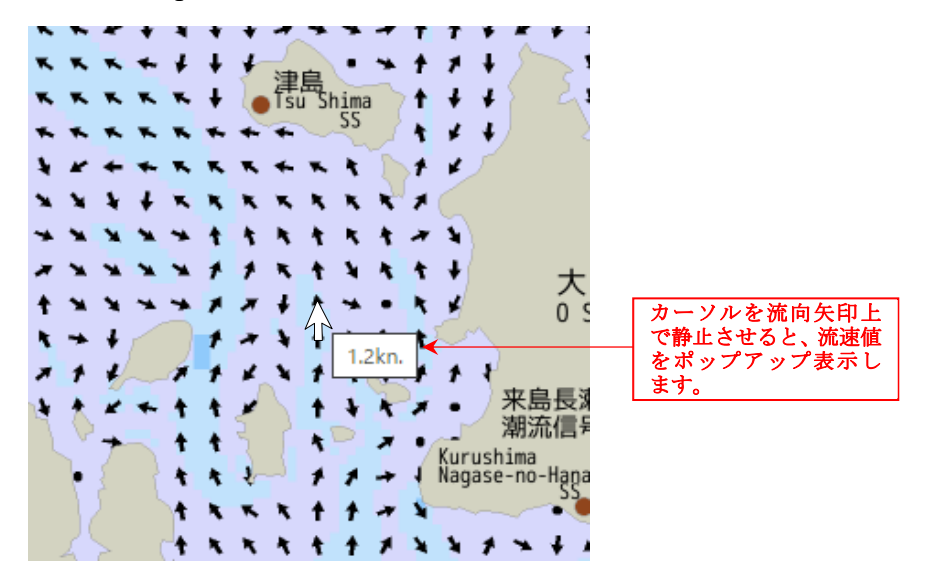

#### **6** Below pictures are image of tidal information page of each area.

#### Whole Area

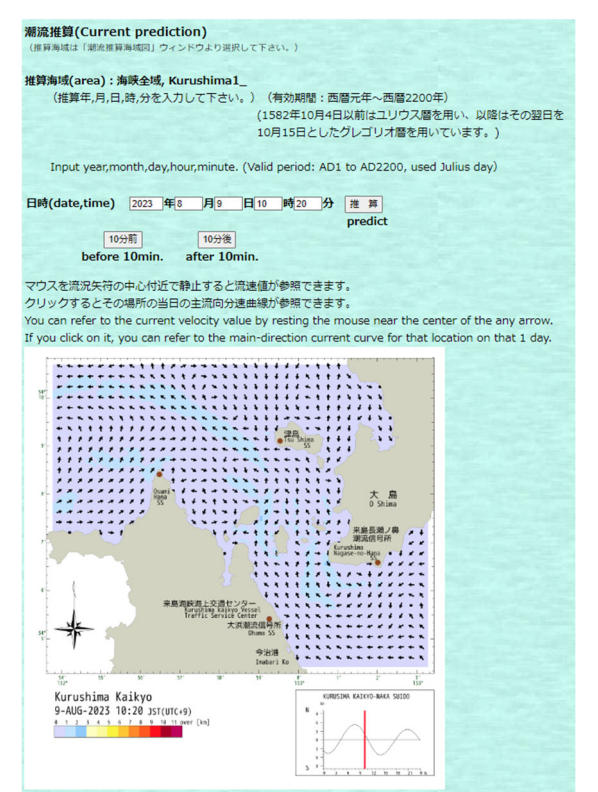

### 推算海域(area):海峡北部, Kurushima3\_ (推算年,月,日,時,分を入力して下さい。) (有効期間:西暦元年~西暦2200年) (1582年10月4日以前はユリウス暦を用い、以降はその翌日を 10月15日としたグレゴリオ暦を用いています。) Input year, month, day, hour, minute. (Valid period: AD1 to AD2200, used Julius day) 日時(date,time) 2023 年8 月9 日 10 時 20 分 推算 predict 10分前 10分後 before 10min. after 10min. マウスを流況矢符の中心付近で静止すると流速値が参照できます。 クリックするとその場所の当日の主流向分速曲線が参照できます。 You can refer to the current velocity value by resting the mouse near the center of the any arrow If you click on it, you can refer to the main-direction current curve for that location on that 1 day. 津島信号所 • Tsu Shima Kurushima Kaikyo 9-AUG-2023 10:20 JST(UTC+9) URUSINA KAIKYD-NAKA 12 15 18 11 1

) 選択して下さい。)

#### Central Part

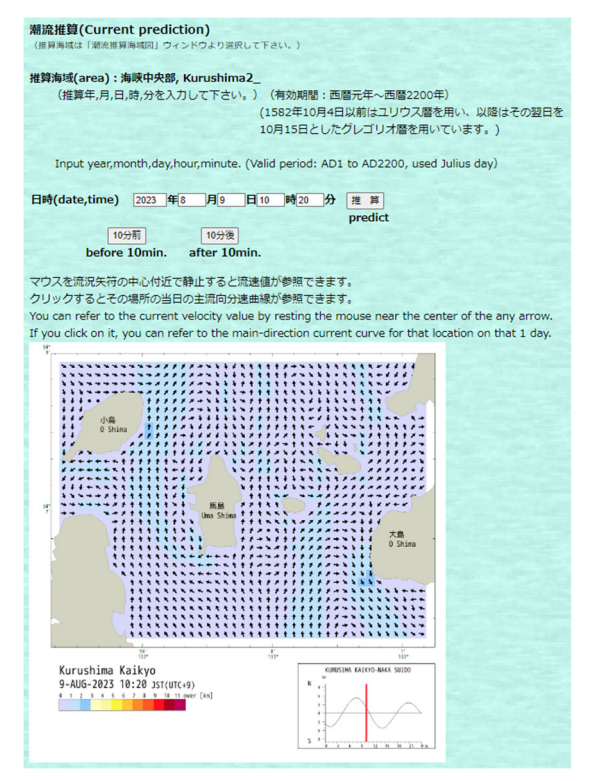

#### Southern Part

Northern Part

潮流推算(Current prediction)

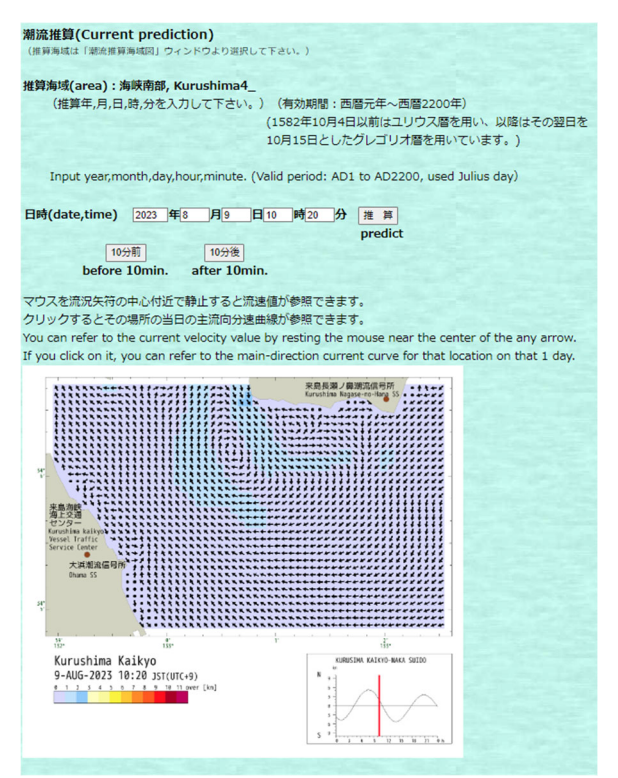